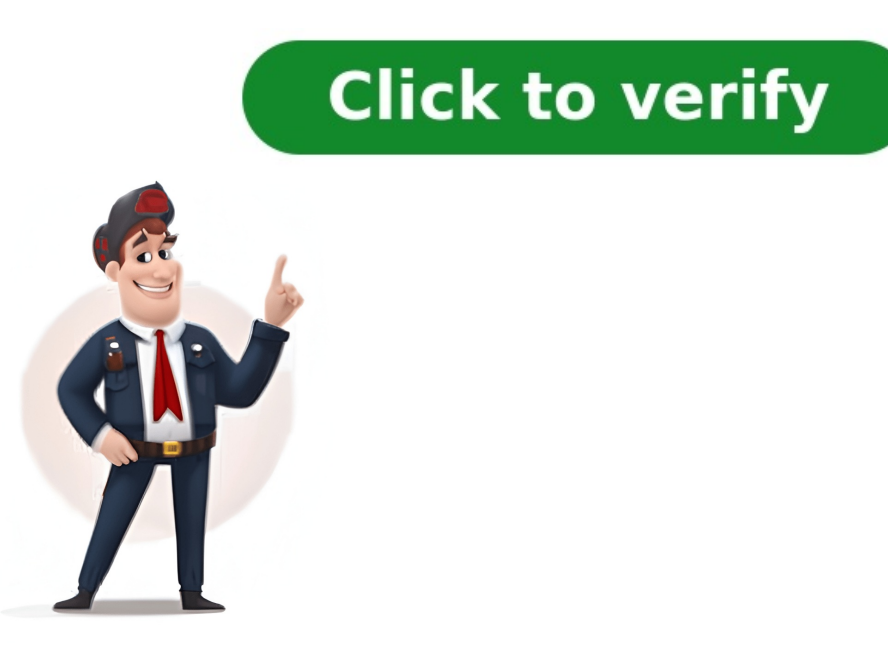

To download Windows 10 ISO, go to the download ISO or download torrent. The ISO file is a large file, so it may take some time to download. The file size will vary depending on the version of Windows 10 you can use it to create a bootable USB drive or DVD to install Windows 10 on a new computer. To create a bootable USB drive, you can use Rufus or Media Creation Tool. Microsoft has made Windows 10 ISO publicly available for download for free. Users will have to go to the Windows 10 download page, select their required version and edition and download Windows 10 ISO directly. The only caveat is that if you are downloading Windows 10 ISO using a Windows 0S, it will let you download Windows 10 using the Media Creation Tool instead of the direct download. This article will help you download Windows 10 ISO directly using different methods, create a bootable USB or DVD and install it on your computer. This guide will show you how to upgrade or clean install Windows 10 ISO download Windows 10 ISO download Windows 10 methods are given below. The downloaded ISO will contain the following Windows 10 Home | CoreWindows 10 Home | CoreWindows 10 Home N | CoreWindows 10 Pro N | Education N | Education N | Education N | Education N | Education N | Education N | Education N | Education N | Education N | Education N | Education N | Education N | Education N | Education N | Education N | Education N | Education N | Education N | Education N | Education N | Education N | Education N | Education N | Education N | Education N | Education N | Education N | Education N | Education N | Education N | Education N | Education N | Education N | Education N | Education N | Education N | Education N | Education N | Education N | Education N | Education N | Education N | Education N | Education N | Education N | Education N | Education N | Education N | Education N | Education N | Education N | Education N | Education N | Education N | Education N | Education N | Education N | Education N | Education N | Education N | Education N | Education N | Education N | Education N | Education N | Education N | Education N | Education N | Education N | Education N | Education N | Education N | Education N | Education N | Education N | Education N | Education N | Education N | Education N | Education N | Education N | Education N | Education N | Education N | Education N | Education N | Education N | Education N | Education N | Education N | Education N | Education N | Education N | Education N | Education N | Education N | Education N | Education N | Education N | Education N | Education N | Education N | Education N | Education N | Education N | Education N | Education N | Education N | Education N | Education N | Education N | Education N | Education N | Education N | Education N | Education N | Education N | Education N | Education N | Education N | Education N | Education N | Education N | Education N | Education N | Education N | Education N | Education N | Education N | Education N | Education N | Education N | Education N | Education N | Education N Professional NWindows 10 Pro Education N | Professional Education NWindows 10 Pro For Workstation NWindows 10 Pro for Workstation NWindows 10 Pro for Workstation NWindows 10 Pro feessional Education NWindows 10 Pro feessional Education NWindows 10 Pro feessional Workstation NWindows 10 Pro feessional Education NWindows 10 Pro feessional Workstation NWindows 10 Pro feessional Workstation NWindows 10 Pro fe enterprise edition. You can find the download links for Windows 10 Enterprise in the following sections. If you are already using Windows on your system, the easiest way to upgrade to the latest version of Windows 10 is to use the Update Assistant. If the update assistant does not download the ISO file for you, it automatically updates your Operating System to the latest version. You will need an active internet connection before the update assistant from here [6 MB]Run the executable and click on the Update Now button. The assistant will check the compatibility of the latest Windows version with your hardware. This should be fine if you are using a modern PC.Click the Next button to start the download. It will take some time for the download. It will take some time for the download. It will take some time for the download to complete, and then the installation. If you wish to install Windows 10 anew, you can download the Windows 10 Windows Media Creation tool. This will automatically download tool plus a bootable USB builder. You can perform a clean install and upgrade your current installation. Here is how you can download Windows 10 ISO using the Media Creation Tool:Download the Windows 10 Media Creation tool from here.Download and run the Media Creation ToolAccept the license Agreement. Accept the license Agreement. Accept the licens thing as Windows 10 Upgrade Assistant. Select Language, Edition, and Architecture from the next screen. Select language, architecture, and editionSelect the installation media, or if you haven't plugged in the USB flash drive or DVD, you may download the bootable ISO file. Select media or create ISO file. Select media or if you haven't plugged in the USB flash drive or DVD, you may download the bootable ISO file. Select media or create ISO file. 10 from this Microsoft download link. The problem with this link is that if you open the link on a Windows 10 PC, it automatically detects and forces the user to download the ISO, but it is not pleasant. If you want to use the download the media creation tool first. links.Here, we will discuss how to download Windows 10 ISO directly without Media Creation Tool. This method is useful especially when you want to download the ISO in any other language of choice other than English.The supported languages include the following:English (United States)English (United Kingdom)Chinese (Simplified)Portuguese (Brazilian)GermanFrenchFrench (Canada)Russian]apaneseItalianDutchSpanish (Latin America)PolishTurkishSwedishCzechArabicKoreanChinese (Traditional)FinnishThaiLet's first understand the logic. Microsoft will give you the download links. We can trick Microsoft into thinking that we are not using Windows. This can be done if you are using Google Chrome, Firefox, or even Safari. We will only discuss how to do this in Chrome and Firefox. Here is how you can download Windows 10 ISO directly from Microsoft Windows 10 download Windows 10 download Windows webpage on Google Chrome.Press Ctrl + Shift + i to open the Inspect panel.Open Inspect panel in ChromePress the three vertical dots icon in the top right corner of the inspect panelUnder User Agent, uncheck "select automatically." The above steps will enable a drop-down list just below the checkbox. Select anything other than Windows. For example, I chose "Chrome OS." Select user agent in ChromeWithout closing the Inspect panel, hit the reload button or press F5. This will re-open the same Windows 10 download page, but with a drop-down menu to select the edition of Windows ISO you want to download.Select Windows edition to download (normally the top one, which is the latest) and press the Confirm button.Next, you will need to select the product languageYou will be provided with two buttons on the next screen.64-bit Download32-bit DownloadClick on the appropriate link. The download should start immediately. Windows 10 download links will only be valid for 24 hours. You need to complete the download process before the expiration time. If you are using Firefox, you can use the user agent switcher add-on to change the user agent. As the name suggests, Windows 10 Enterprise Edition is for IT pros and large enterprises, as it includes features like deployment, updates, and support across the organization, managed advanced protection against modern security threats, device and app management controls, etc. These features are not available in the normal edition of Windows 10. Check out the differences between Windows 10 Enterprise. Here's how to download the Windows 10 Enterprise, Here's how to download the Windows 10 Enterprise edition: Go to Microsoft's evaluation center page. Under Windows 10 Enterprise, Windows 10 Enterprise, Here's how to download the Windows 10 Enterprise edition. expand "Start your evaluation." Select your evaluation file type. There are two editions available: ISO - Enterprise ISO - LTSCLTSC is a long-term support channel, which is supported for a longer period of time than the regular Windows channel, which is supported for a longer period of time than the regular Windows channel. evaluation form, which includes your name, company size, job title, work email address, work phone number, and country. Press the Continue button when you're done. Complete the form to start the evaluation on the next screen, select your platform (32-bit or 64-bit) and then select your language. Windows 10 Enterprise ISO is available in 11 languages. Select platform and languageClicking on the Download button should immediately start the download process. You will be able to install the Enterprise edition without any product key. However, the evaluation version will only work for 90 to 180 days. 10 for a longer period of time without a license, you may want to try Windows 10 Insider Preview. The Insider Preview version of Windows. The Insider Preview version of Windows. The Insider Preview version of Windows is particularly suitable for developers and testers. Preview is not a stable version and some features may not work as intended. The Insider Preview version expires when the new preview is released. You can download Windows 10 Insider Preview from Microsoft's Insider version expires when the new preview is released. You can download Windows 10 Insider Preview is released. You can download Windows 10 Insider Preview is released. You can downlo Windows 10 is an important decision and should be taken at the start. This decision can't be changed later. A few factors to consider before selecting the platform: Processor is old and does not support 64-bit Operating Systems. A 64-bit Operating System is always recommended.RAM limitations - If you have less than 4GB of RAM, a 64-bit install is always recommended.Software compatibility - If you are using old apps that are not compatible with a 64-bit Operating System, you should consider going with a 32-bit system. Performance - 64-bit systems always outperform 32-bit systems, as long as there are enough resources. Here are the system Requirements for Windows 10: Minimum System Requirements for Windows 10: Minimum System Requirements for Windows 10: Minimum Systems, as long as there are enough resources. Here are the system requirements for Windows 10: Minimum Systems, as long as there are the system requirements for Windows 10: Minimum System Requirements for Windows 10: Minimum Systems, as long as there are the system requirements for Windows 10: Minimum Systems, as long as there are the system requirements for Windows 10: Minimum Systems, as long as there are the system requirements for Windows 10: Minimum Systems, as long as there are the system requirements for Windows 10: Minimum Systems, as long as there are the system requirements for Windows 10: Minimum Systems, as long as there are the system requirements for Windows 10: Minimum Systems, as long as there are the system requirements for Windows 10: Minimum Systems, as long as there are the systems as long as there are the systems as long as there are the systems as long as there are the systems as long as there are the system requirements for Windows 10: Minimum Systems as long as there are the systems as long as the systems as long as long as long as l DirectX 9 or later with WDDM 1.0 driverDisplay: 800 x 600 resolutionRecommended system requirements: Processor: 2 GHz or faster processor with two or more coresRAM: 4 GB or moreHard disk space: SSD with at least 40 GB of free spaceGraphics card: DirectX 12 or later with WDDM 2.0 driverDisplay: 1920 x 1080 resolution or higherPlease note that being able to run Windows 10 on your PC is not enough. The actual Windows 10 performance depends on various factors, including hardware components and software/applications being run. Once you have downloaded the ISO image, you will need to create a bootable media drive so you can install Windows 10 on any system. You can create a bootable USB drive and a DVD. However, we suggest you create a USB drive, as it is more convenient. You can use Rufus or Ventoy. Here's how to create a bootable USB flash drive for Windows 10:Plug in a USB flash drive (at least 8GB) to your computer. Make sure all your data on the USB flash drive will be lost. Download Rufus from its website and install it on your computer. Alternatively, you can also download the portable version, which does not need any installation. Download RufusOnce downloaded, run Rufus software. From Rufus, select the USB flash driveThen, click "Select" under Boot selection, navigate to the downloaded Windows 10 ISO file, and select it. Select Windows 10 ISO fileLeave the rest of the settings to their default values and click Start. Begin making Windows 10 bootable USB flash drive for confirmation, click OK. Your Windows 10 bootable USB drive should now be in the making. This step may take a few minutes to complete. Once it is finished, "Ready" will be displayed with a green bar. You may then close the app.Close RufusYour bootable drive is now ready and you can proceed to the installation phase using the guide below.Now that you have created a bootable drive using the ISO file, you can now begin installing Windows 10. Here is how to clean install Windows 10 correctly on your computer: Plug in the bootable Windows 10 USB flash drive in the computer you want to install it on. Turn on/reboot the computer and open its One Time Boot Menu (Usually through the F12, F10, or Esc button). Select the external USB drive to boot from the bootable USB. You will now see a menu such as the one below. Click "Next." W10 install nextClick on "Install Now." Install WindowsOn the next screen, click "I don't have a product key." Even if you do have one, you can activate the product later after installation. Proceed without entering the keySelect the edition you want to install On this device from the list. When selected, click Next. Select Windows 10 edition to install Check the box to accept the license agreement, and click Next. Select Windows 10 edition to install Check the box to accept the license agreement, and click Next. Select Windows 10 edition to install Check the box to accept the license agreement. termsSelect "Custom: Install Windows only (advanced)."You will now be asked if you want to upgrade your existing OS or perform a custom installation. Since this is a clean and fresh Windows 10 installation, we will be selecting "Custom.Custom installation." of space in your primary (C) drive for Windows installation. Create disk partitions Click "New," enter the size of the partition to create (in MBs), then click Apply. If intimated about additional partitions, click "New," enter the size of the partition to create (in MBs), then click Apply. If intimated about additional partitions, click "New," enter the size of the partition to create (in MBs), then click Apply. If intimated about additional partitions, click "New," enter the size of the partition to create (in MBs), then click Apply. If intimated about additional partitions, click "New," enter the size of the partition to create (in MBs), then click Apply. If intimated about additional partitions, click "New," enter the size of the partition to create (in MBs), then click Apply. If intimated about additional partition to create (in MBs), then click Apply. If intimated about additional partition to create (in MBs), then click Apply. If intimated about additional partition to create (in MBs), then click Apply. If intimated about additional partition to create (in MBs), then click Apply. If intimated about additional partition to create (in MBs), then click Apply. If intimated about additional partition to create (in MBs), then click Apply. If intimated about additional partition to create (in MBs), then click Apply. If intimated about additional partition to create (in MBs), the click Apply. If intimated about additional partition to create (in MBs), the click Apply. If intimated about additional partition to create (in MBs), the click Apply. If intimated about additional partition to create (in MBs), the click Apply. If intimated about additional partition to create (in MBs), the click Apply. If intimated about additional partition to create (in MBs), the click Apply. If intimated about additional partition to create (in MBs), the click Apply. If intimated about additional partition to create (in MBs), the click Apply. If intimated about additional partition to create (in MBs), the click Apply. If intimated ab click Next.Select the primary partition to install WindowsWindows 10 will now begin installing on your device. This step may take a few minutes and your device. This step may take a few minutes and configure your PC through several Out of Box Experience (OOBE) screens. Proceed with the on-screen instructions and configure your PC, and you will have successfully installed Windows 10. Once it finishes, you will be logged in to your user account on the all-new Windows 10 PC! You can now begin installing the relevant software and customizing it according to your liking. When you purchase Windows 10, Microsoft will provide you with a 25-character product key that can be used to activate a licensed copy of Windows 10. There are different types of product keys for Windows 10. Retail Licenses are sold to consumers. These product keys can be purchased online from Microsoft Store, Amazon, eBay, and other stores. Volume Licenses are sold to businesses that need to install Windows 10 on multiple devices. To purchase Volume License keys, you will need to contact Microsoft Volume License keys - OEM licenses are sold to manufacturers of Windows devices. These license keys - OEM licenses are attached to the user's Microsoft account, enabling the user to activate a new installation for Windows 10. The price of each Windows 10 product license may vary depending on the seller and quantity. You can also buy a subscription-based license, like Microsoft 365, that includes Windows 10 and other Microsoft 365, that includes Windows 10 and other Microsoft 365, that includes Windows the system's hardware. Normally, it takes between 15 and 30 minutes for the installation process to be completed. It depends on your internet connection. At least 8GB of storage devices are required to create a bootable Windows to take long if you have a good Internet connection. At least 8GB of storage devices are required to create a bootable windows to take long if you have a good Internet connection. At least 8GB of storage devices are required to create a bootable windows to take long if you have a good Internet connection. At least 8GB of storage devices are required to create a bootable windows to take long if you have a good Internet connection. At least 8GB of storage devices are required to create a bootable windows to take long if you have a good Internet connection. At least 8GB of storage devices are required to create a bootable windows to take long if you have a good Internet connection. At least 8GB of storage devices are required to create a bootable windows to take long if you have a good Internet connection. At least 8GB of storage devices are required to create a bootable windows to take long if you have a good Internet connection. At least 8GB of storage devices are required to create a bootable windows to take long if you have a good Internet connection. At least 8GB of storage devices are required to create a bootable windows to take long if you have a good Internet connection. At least 8GB of storage devices are required to create a bootable windows to take long if you have a good Internet connection. At least 8GB of storage devices are required to create a bootable windows to take long if you have a good Internet connection. At least 8GB of storage devices are required to create a bootable windows to take long if you have a good Internet connection. At least 8GB of storage devices are required to create a bootable windows to take long if you have a good Internet connection. At least 8GB of storage devices are required to create a bootable windows to take long if you have a good Internet 10 media. The free upgrade offer for Windows 10 ended on July 29, 2016. But until recently, Microsoft provided free upgrade from Windows 7 to Windows 10 using Windows 10 using Windows 10 using Windows 10. The product key is required to activate Windows 10. The product key can be entered during installation or from Settings > Update & Security > Activation, by clicking "Change product key". If you have a digital license for Windows 10 linked to your Microsoft ID to activate your installation automatically. The installation time can vary depending on your hardware, but it generally takes between 15 to 30 minutes. You don't need a product key to download the ISO files. However, you'll need a valid product key to activate Windows 10 after installation. Download links from Microsoft are valid for 24 hours, the links expire automatically and you will need to create the download links again. Microsoft release of Windows 8 had a negative impact on the users, as it seemed half baked compared to Windows 8.1. Windows 8.1. Windows 8 had a negative impact on the users, as it seemed half baked compared to Windows 7. Price: 139Price Currency: USDOperating System: Windows Application Category: Operating SystemProsUser-Friendly Interface: Windows 10 is compatibility: Windows 10 is compatibility: Windows 10 is compatible with a wide range of software and hardware, including older applications. Built-in Security Features: Windows 10 has built-in security features, such as Windows Defender, which provides protection against viruses and malware. Regular Updates: Microsoft regularly releases updates to Windows 10, which include security patches, bug fixes, and new features. Improved Performance: Windows 10, which include security patches, bug fixes, and new features. The provides protection against viruses and malware. Regular Updates to Windows 10, which include security patches, bug fixes, and new features. Improved Performance: Windows 10, which include security patches, bug fixes, and new features. The provides protection against viruses and malware. Regular Updates to Windows 10, which include security patches, bug fixes, and new features. Improved Performance: Windows 10, which include security patches, bug fixes, and new features. The provides protection against viruses and malware. Regular Updates to Windows 10, which include security patches, bug fixes, and new features. Improved Performance: Windows 10, which include security patches, bug fixes, and new features. The provides protection against viruses and malware. Regular Updates to Windows 10, which include security patches, bug fixes, and new features. The provides protection against viruses and malware. Regular Updates to Windows 10, which include security patches, bug fixes, and new features. The provides protection against viruses and malware. Regular Updates to Windows 10, which include security patches, bug fixes, and new features. The provides protection against viruses and malware. The provides protection against viruses and the provides protection against viruses and the provides protection against virus against viruses and the provides protection against virus against virus 10 has been criticized for collecting too much user data, including personal information and usage patterns. Forced Updates: Windows 10 automatically installs updates, which can sometimes disrupt work or cause compatibility issues with certain applications. Compatibility Issues: Although Windows 10 is generally compatible with older software, some older applications may not work properly on the new operating system. Bloatware: Windows 10 comes with a lot of pre-installed apps and software that may not be useful to everyone and can take up valuable system. The cost can be a barrier for some users, who may prefer free alternatives, such as Linux or MacOS. Do you need need to download Windows 10, repaired a lot of damage done by the 8 series. It was initially available as a free upgrade from the debacle of Windows 8. In les than three years of its release, Windows 10 managed to surpass records of all other Windows operating systems with over a billion installs. It became Microsoft's most successful operating system. You can download Windows 10 files for free through their official servers. There are three legal ways to download Windows 10 ISO files from the official servers. servers, which have been discussed in this article. You can start with the direct links for the operating system and then proceed to the Microsoft website if the latest version is required. Their primary method through media creation tool for existing Windows 10 ISO (Home and Pro Edition) Below we have provided different ways to download Windows 10 ISO files, select the version you are looking for and direct download them. Windows 10 Home Single Language Windows 10 Pro Windows 10 Pro N Windows 10 Pro for Workstations N Windows 10 Pro Education N Here are the direct links to download Windows 10 Fro Education N Here are the direct links to download Windows 10 Fro Education N Here are th been sourced directly from Microsoft servers. Update - The links to download Windows 10 ISO. Update 2 - The links have been updated with links for Windows 10 ISO. Update 4 - We have updated with links for Windows 10 22H2 x64-bit English Win10 22H2 English x64.iso Size 5.7 GB SHA256 N/A Version 64-Bit Windows Version [new] Windows Version [N/A Version 32-Bit Windows Version [N/A Version 32-Bit Windows DEB33C30F0A5CBBF2F39973D 4C8DEA0D64F69BD18E406012F17A8234F Version 64-Bit Windows Version [Windows 10 21H2 32-bit - English] Win10 21H2 32-bit - English x32.iso Size 3.9 GB SHA256 31C0CE969DEEF08E0031A95EB5C0D 639B9649ADB67842FEA373308D0F86C5131 Version 32-Bit Windows Version [Windows 10 21H1 64-bit 0.5] English] Win10 21H1 English x64.iso Size 5.4 GB SHA256 Not Available Version 64-Bit Windows Version [Windows 10 21H1 32-bit - English] Win10 20H2 English x64.iso Size 5.7 GB SHA256 Not Available Version 32-Bit Windows Version [Windows 10 20H2 64-bit - English] Win10 20H2 English x64.iso Size 5.7 GB SHA256 Not Available Version [Windows 10 21H1 32-bit - English] Win10 20H2 English x64.iso Size 5.7 GB SHA256 Not Available Version [Windows 10 20H2 64-bit - English] Win10 20H2 English x64.iso Size 5.7 GB SHA256 Not Available Version [Windows 10 20H2 64-bit - English] Win10 20H2 English x64.iso Size 5.7 GB SHA256 Not Available Version [Windows 10 20H2 64-bit - English] Win10 20H2 English x64.iso Size 5.7 GB SHA256 Not Available Version [Windows 10 20H2 64-bit - English] Win10 20H2 English x64.iso Size 5.7 GB SHA256 Not Available Version [Windows 10 20H2 64-bit - English] Win10 20H2 English x64.iso Size 5.7 GB SHA256 Not Available Version [Windows 10 20H2 64-bit - English] Win10 20H2 English x64.iso Size 5.7 GB SHA256 Not Available Version [Windows 10 20H2 64-bit - English] Win10 20H2 English x64.iso Size 5.7 GB SHA256 Not Available Version [Windows 10 20H2 64-bit - English] Win10 20H2 English x64.iso Size 5.7 GB SHA256 Not Available Version [Windows 10 20H2 64-bit - English] Win10 20H2 English x64.iso Size 5.7 GB SHA256 Not Available Version [Windows 10 20H2 64-bit - English] Win10 20H2 English x64.iso Size 5.7 GB SHA256 Not Available Version [Windows 10 20H2 64-bit - English] Win10 20H2 English x64.iso Size 5.7 GB SHA256 Not Available Version [Windows 10 20H2 64-bit - English] Win10 20H2 English x64.iso Size 5.7 GB SHA256 Not Available Version [Windows 10 20H2 64-bit - English] Win10 20H2 English x64.iso Size 5.7 GB SHA256 Not Available Version [Windows 10 20H2 64-bit - English] Win10 20H2 English x64.iso Size 5.7 GB SHA256 Not Available Version [Windows 10 20H2 64-bit - English] Win10 20H2 English x64.iso Size 5.7 GB SHA256 Not Available Version [Windows 10 20H2 64-bit - English] Win10 20H2 English x64.iso Size 5. 6C6856405DBC7674EDA21BC5F70 94F5A18AF 5C9BACC67ED111E8F53F02E7D13D Version 64-Bit Windows 10 20H2 32-bit - English x32.iso Size 4.19 GB SHA256 414E227D8A51EAF65 7B494778838A76B1DC0674EBF94 6B1827DDF93C225F4E70 Version 32-Bit Download Tiny10 ISO Windows 10 is 10 is great but it takes a lot of RAM and other resources. Don't even get me started on the updates, which can be a disaster for a few. So if you want experience of Windows 10 minus the problems then Tiny10 by NTDEV can help you. It is a stripped-down version of Win10, after removing the excessive apps and processes. You just need 1 GB RAM(32-bit version) and a dual-core processor to use it on your PC. You can use it as your daily driver for all sorts of work. Download Tiny10 Download Windows users. They offer a media creation tool that downloads the files and creates bootable media. Microsoft lets you download Windows 10 from a non-Microsoft device like Apple or even Linux. So we will use a method to appear from a non-Microsoft device and then download Windows 10 ISO from the official site. 1. Head to Mozilla Firefox and add this extension to the browser. It will spoof your browser and operating system. 2. Pin the extension and then click on it to see options. Click on Firefox in the browser and Apple Mac OS in the operating system section. 3. Afterward, head to the Windows 10 which was released in November 2021 from the menu, and then press CONFIRM. 4. A new option will appear below, asking to select the language of the OS and then click on CONFIRM. 5. Select the Windows 10 version you want to download. It will start download manager, catching the incoming links. Note - The available links will work for 24 hours before getting expired. Repeat the process for getting new Windows 10 download links. Download Windows 10 using the Windows 10 ISO while also creation tool for downloading the Windows offers a media creation tool for downloading the Windows PC. 1. Download and launch the media creation tool. It will take a couple of seconds to get things ready. 2. Read the terms of the agreement (if you want) and then click on Accept to proceed to the next step. 3. Select the language, architecture, and edition of Windows 10. If unsure of what to choose, select the use recommended options for this PC Click on NEXT to proceed after selection. 5. On this page, select whether you want to use a USB for creating a Windows 10 bootable or an ISO for DVDs. Plug in an 8 GB or higher capacity flash drive and proceed with the USB flash drive and proceed with the USB flash drive option, followed by clicking on NEXT. 9. Select the USB flash drive and proceed with the USB flash drive option, followed by clicking on NEXT. section comes in handy if you have multiple flash drives connected or recently plugged in for creating bootable media. Good to know - External hard drives or DVD is unavailable. 10. Sit back and relax as the tool downloads Windows 10 ISO and creates a bootable. The entire process will primarily depend upon your internet speed. Create Windows 10 Bootable USB/DVD We have downloaded Windows 10 ISO. Now it's time to install it on the computer[s] using bootable USB/DVD We have downloaded Windows 10 ISO. Now it's time to install it on the computer[s] using bootable USB/DVD We have downloaded Windows 10 ISO. Now it's time to install it on the computer[s] using bootable USB/DVD We have downloaded Windows 10 ISO. Now it's time to install it on the computer[s] using bootable USB/DVD We have downloaded Windows 10 ISO. Now it's time to install it on the computer[s] using bootable USB/DVD We have downloaded Windows 10 ISO. Now it's time to install it on the computer[s] using bootable USB/DVD We have downloaded Windows 10 ISO. Now it's time to install it on the computer[s] using bootable USB/DVD We have downloaded Windows 10 ISO. Now it's time to install it on the computer[s] using bootable USB/DVD We have downloaded Windows 10 ISO. Now it's time to install it on the computer[s] using bootable USB/DVD We have downloaded Windows 10 ISO. Now it's time to install it on the computer[s] using bootable USB/DVD We have downloaded Windows 10 ISO. Now it's time to install it on the computer[s] using bootable USB/DVD We have downloaded Windows 10 ISO. Now it's time to install it on the computer[s] using bootable USB/DVD We have downloaded Windows 10 ISO. Now it's time to install it on the computer[s] using bootable USB/DVD We have downloaded Windows 10 ISO. Now it's time to install it on the computer[s] using bootable USB/DVD We have downloaded Windows 10 ISO. Now it's time to install it on the computer[s] using bootable USB/DVD We have downloaded Windows 10 ISO. Now it's time to install it on the computer[s] using bootable USB/DVD We have downloaded Windows 10 ISO. Now it's time to install it on the computer[s] using bootable USB/DVD We have downloaded Windows 10 ISO. Now it's time to install it on the computer[s] using bootable USB/DVD We have downloaded Windows 10 ISO. Now it's time to install it on the computer Choose your plugged-in flash drive in the device section. We selected the 32 GB USB drive for this tutorial. 3. Next, browser the downloaded Windows 10 ISO by clicking on the SELECT button. 4. Afterward, move down to the Formatting Options section and give a name to your flash drive. A generic name like Windows 10 x64, mentioning the OS and the architecture, keeps things simple. 5. After everything is set, click OK to proceed. If you have multiple versions in a single ISO, it will ask which one to install on the WSB drive. The bootable creation process will take a couple of minutes, depending upon the writing speed of the flash drive, and partially on the hard disk. Clean Install Windows 10 ISO After downloading and creating a Windows 10 bootable, it's time to install it on the computer or a server stack through the BIOS settings or the shortcut boot menu, as both vary according to the manufacturer. Laptops Brand Boot Menu Key ASUS F8 Acer F12 Dell F12 HP F9 Lenovo F8, F10, F12 Desktops Motherboard Brand Boot Menu Key ASUS F8 Gigabyte F12 MSI F11 Intel F10 ASRock F8, F11 Biostar F9 Let us plug in the bootable USB or DVD and then boot it on the computer to proceed with the installation. 1. The Windows 10 logo will appear as files are read and loaded from the bootable media. 2. Select the language, time and currency formats, and keyboard input method on this screen. Click the Install Now button on the next screen to begin the Windows 10 installation process. 4. In this section, enter your Windows 10 product key. If you don't have one, click on the I don't have a product key to proceed. 5. Select the Windows 10 version, so choose accordingly. 6. Accept the license terms on this page by ticking the box I accept the license terms and click Next. Some ISOs will have a single version, so choose accordingly. 6. Accept the license terms on this page by ticking the box I accept the license terms and click on Next to proceed. 7. On this screen of installations, select the second option Custom: Install Windows only(advanced). The first option can also work if you currently have a recent Windows 10. You can select an existing drive or choose an unallocated space as we did. Click on Next after selection to start the installation process. The installation will take a couple of minutes, depending on your hard drive's space. SSDs(Solid State Drives) are the fastest, followed by single platter hard drives. 9. After a couple of restarts, the Windows loading screen will appear. 10. Select your region and click YES to proceed forward. 11. Select the keyboard language layout on this page and click YES to move forward. Skip the option for a secondary keyboard if you don't have a second one connected. 12. Sign in to your existing outlook, live, or any account registered with the mentioned Microsoft product. Else, create a new account using a phone number or an email. 13. Windows will ask you to create a PIN. It will be used to log in on every start instead of the account's password. 14. Choose your privacy options according to the data you want to share. Click Accept to proceed. 15. If you don't want recommendations, ads, and tips, then ignore this section through the Skip button. In the next three screens, you will be asked to opt for the trials of Microsof 365, Xbox, and enable Cortana. Proceed according to your preferences, and then Windows 10 will start setting up for the final time before bringing you to the desktop. You will land on the desktop after the settings are done. Certain Windows updates will be downloaded and installed if you are connected to the internet. [FAQ - Frequently Asked Questions Will Windows 10 run on 4 GB of RAM? The minimum RAM requirements for Windows 10 are 1 GB on 32-bit and 2 GB on 64-bit so it should work without a problem. Having more memory will provide applications and tools to function with its potential without bottlenecking. Is it legal to download Windows 10 ISOs? All the Windows 10 ISOs? download links we have mentioned are from the official Microsoft servers. Find them on the official sources to avoid viruses and other threats. Is it a genuine Windows 10 ISO File? Absolutely YES. These Windows 10 ISO files are directly from the Microsoft server without any change or modification. You can verify the SHA256 code to confirm the authenticity. Will I receive updates on Windows 10 like a regular user, as per the standard schedule. Make sure to enter the product key before the trial period to continue receiving the updates. Can I upgrade from 32-bit Windows 10 to 64-bit Windows 10? You can upgrade from 32-bit to 64-bit on Windows 10. New installation with the 64-bit ISO will be required for upgrading to the newer architecture. Check if your processor supports 64-bit before upgrading through the GRC, a freeware tool for the purpose. There is an official guide from Microsoft for the check. Should I download Windows 10 Torrent? Windows 10 ISOs is authorized to publish and distribute the original Windows 10 ISOs We recommend sticking with the official sources to download the operating system. How long will it take to install Windows 10? The time will depend upon the speed of the computer's storage and bootable media. It will range from 10 to 25 minutes for the entire process to complete. How much space is required on a USB/DVD drive to make a bootable image? The recommended space is 8 GB or more to accommodate a single version or multi-editions consisting of 32-bit and 64-bit, along with multiple language options. Which one is the best app to create Windows 10 bootable? Microsoft's media creation tool does a decent job but comes with many restrictions. You can use Rufus, a freeware bootable tool, to create Windows 10 ISO for free as provided by Microsoft. But you will need to purchase a windows 10 ISO? Most of the Windows 10 ISO for free? You can download windows 10 ISO for free? You can download windows 10 ISO for free? You can download windows 10 ISO for free? You can download windows 10 ISO? Most of the Windows 10 ISO? license file or key to activate the Windows 10. Over to You I hope you learned to download Windows 10 ISO files for free using the above-mentioned installation process to easily install Windows 10 without calling experts. The Windows 10 operating system installed on your notebook, desktop or tablet is the most cloud-connected, user-friendly version of Windows yet. And, depending on who you ask, you may want to use this breakdown to disable every feature that makes this user-friendly operating system work. Windows 10 isn't horrible, but it does do a lot of new things. Many of its best features are double-edged swords. In exchange for doing something cool or useful, the operating system needs to collect data about you. That information can be as unimportant as how long it takes to open your apps and games. It can also include things that you don't realize the operating system knows, like every keystroke you make or every location you've visited with your PC. Read: Is Windows 10 Safe? And there are plenty of things to disable in Windows 10 apps from the Microsoft Store. Apps can run in the background and you'd never know. Updates, which take time to install and significantly change how the operating system works, are installed automatically. Read: 52 Windows 10 Tips & Tricks You Need to Master Your PC If you want to take advantage of everything in Windows 10, leave these features on and keep enjoying it the way you always have. However, if you want a lean, clean Windows 10 operating system that isn't collecting information about you or showing you advertisements, disable these 13 things in Windows 10. Disable Windows 10 operating to Know You, there are options in Windows 10 operating system that isn't collecting information about you or showing you advertisements, disable these 13 things in Windows 10. Disable Windows 10. Disable Windows 10. Disable Windows 10. Disable Windows 10. Disable Windows 10. Disable these 13 things in Windows 10. Disable Windows 10. Disable Windows 10. Dis that track every word you type and every time you speak to the personal assistant built into Windows. These features analyze your calendar, your contacts and your handwriting too. To be fair, Windows 10 doesn't use any of this information for nefarious purposes. It needs to know what you type so that it can improve its dictionary and offer you better auto-correct. The more Windows 10 can analyze your voice, the better Cortana can understand the questions you ask and the orders you give. To turn this features off, open the Settings cog. Click or tap on the Privacy icon at the bottom of your screen. Now, click on Speech, Inking and Typing Suggestions button. Go to Microsoft's Online Privacy Dashboard to examine and delete at all the data Windows 10 and Microsoft's online services have collected about you. Disable Automatic Updates in Windows 10 Windows has always let users decide which updates they install, but Microsoft took that option away for Windows 10 is downloading and installing updates on its own. Use Gotta Be Mobile's How to Stop Forced Windows 10 is downloading and installing updates they install, but Microsoft took that option away for Windows 10 is downloading and installing updates on its own. Updates breakdown to learn how to stop these upgrades. There are different solutions and workarounds, none of which rely on Microsoft ever adding a switch for Windows 10 your apps and games from - shows you ads for apps and services unless you tell it not to. To stop these ads, open the Settings app. Click on Personalization in the first row of options. Click on Start off. Windows 10 will stop showing you apps and services for you to download in Start. You aren't done yet. The Microsoft Store, Windows 10's built-in app for buying books, movies and apps, also advertises on the Start Menu. To end this, go to the Start Menu. To end this, go to the Start Menu. To end this, go to the Start Menu and right-click on the Microsoft Store app. It's the Live Tile with a shopping bag icon. Now move your cursor to More. Click on Turn Live Tile Off. Disable Cortana in Windows 10 Every company that makes an operating system has its own personal assistant. Cortana collects a lot of information about you to work correctly. If you find her convenient to use, leave her on. If you prefer another personal assistant or just don't want your information tracked, turn her off and delete all the information she has already. Read: All the Amazing Things You Can Do with Microsoft Cortana Go the Settings app. Click on Cortana in the bottom row of options. Click on Permissions & History in the menu on the left. Now click Manage the information Cortana can access from this device. Ensure that all these switches are off. Go back to the previous screen by clicking on the back button in the top-left corner of your screen. Click on the Manage the information Cortana can access from other services link. Disable every service in the pop-up window. Finally, click the Change what Cortana knows about me in the cloud link. Scroll down to the bottom of the pop-up window and click on Clear All. Disable Windows 10 Tracked Ads If you've downloaded any free apps from the Windows Store, they probably have ads in them. Strictly speaking, there's nothing wrong with ads, however, Windows 10 tracked ads off. Open the Settings app. Click on the Privacy icon in the bottom row of settings. Flip the first switch on your screen in the Change Privacy Options area off. This will change your account's advertising ID. Disable Windows 10 Location Tracking and Location Tracking and Location Tracki weather. If you don't plan on using apps that rely on this information from the Windows Store, turn off location. It's the second menu item on the left side of your screen. Use the list of apps at the bottom of your screen to block individual apps from using your location. If you'd rather stop every app from using your location information, flip the Location information from your PC. Disable These Features for Better Performance and Battery Life Not everything that you should disable in Windows 10 is a privacy concern. Some features are just annoying. Others can drain battery life and involve activities that you don't often do. Disable Game Bar There's a built-in recorder in Windows 10 that will take video footage directly from a game and let you post it to Xbox Live. If you're not going to use it, turn the feature off. Open the Settings app. Click on the Gaming option in the second row of settings. Flip the Record game clips, screenshots and broadcast using Game bar switch off. This disables Game Bar on your entire PC. Click on the Gaming option in the second row of settings. that the Record in the background while I'm playing a game switch is off. Disable Windows 10 Theme Syncing If you have more than one PC, disable Windows 10 theme syncing. First, it's unreliable, it sometimes syncs the wrong theme to every PC you have. Open the Settings app. Click on Accounts. Select Sync Your Settings from the menu on the left side of your screen. Now, make sure that the Theme switch underneath Individual Sync Settings is off. While you're here, you can also have Windows 10 stop syncing your passwords, browsing history and other through Wi-Fi. Microsoft knows that and that's why Windows 10 will let you buy wireless internet access when there's no free connection available to you. Problem is, it uses your location information to do this. To turn this off, open the Settings app. Click on Network and Internet in the top row of settings. Click on Wi-Fi in the menu on the right side of your screen Now make sure that the switch labeled Find paid plans for suggested open hotspots near me is turned off. Disable Windows 10 Notifications Every app you install from the Microsoft Store wants permission to run in the background. This is so they can keep themselves updated without you opening it first. For example, your news app will update you with the latest headlines a few times a day unless you turn it off. These notifications aren't just annoying. They can also waste your data. Go the Settings app. Click on System in the first row of settings. Select Notifications. This list allows you to disable some app notifications and leave others on. If you'd like to disable all notifications. Flip the Get notifications from apps and other senders switch off. Read: 56 Best Windows 10 Apps in 2017 Disable the Windows 10 locks screen is redundant and annoying, especially if you only have one user account on your PC and log in with a password. Use Gotta Be Mobile's How to Turn Off the Windows 10 Lock Screen tutorial to skip this area when you wake your PC from sleep. Disable Windows 10 Adaptive Brightness If your display settings to compensate for that light. So, if your room is dark, it darkens your display, for example. How to Turn Off Adaptive Brightness in Windows 10 Finally, the best change you can make to your Windows PC if you aren't going to use apps from the Microsoft Store is to stop the Microsoft Store apps you can't uninstall from running in the background. Open the Settings app. It's the seventeenth option from the top of the list, so it may take you some time to locate it. You can use the list along the bottom of your screen to revoke permission of some apps. The switch at the top of this area turns of background access to all Windows Store apps. 5 Best Windows laptops ever, the Dell Inspiron 15 3000 is for classic laptop lovers. Its 15-inch screen will never leave you wanting to connect an external display and it has plenty of ports and an all-too-rare DVD drive. You get to choose whether you want the lowest possible price or a more well-balanced machine that costs a little more. The \$299 model has 4GB of DDR3 RAM, a 500GB hard drive and an Intel Celeron Processor. Exchanging those for a more well-balanced machine that costs a little more. 6GB of RAM and 1TB of internal storage for photos, videos documents and videos brings the price to \$429. The \$499.99 model has an Intel Core i5 processor and 8GB of RAM.Every Dell Inspiron 15 3000 has an SD card reader, headset jack, USB 2.0 port, lock slot, Ethernet port USB 3.0 port and a HDMI port. At 8 hours between charges, they should all last through a day of classes or casual browsing at your favorite coffee shop. Buy the Dell Inspiron 3000 from Dell for \$299.99 Ask the publishers to restore access to 500,000+ books. Apple8 months ago The iPhone SE 4's release date is a long way out, but there are some things prospective buyers can, and probably should, do before the next... Apple8 months ago Apple's working on a new iPhone SE 4. While some people might need to upgrade your current device in the near future, others might want to... Apple8 months ago A new iPhone SE 4 rumors have highlighted potential design changes, performance upgrades, and... Android8 months ago Samsung's Galaxy Android 14 update is rolling out which means we're getting questions from Galaxy Android 15 update. We'll answer as many as we can... AirPods8 months ago In this guide we'll take you through reasons to consider waiting for the AirPods Pro 3. We'll also go into reasons why you may want to... Gaming8 months ago The latest Starfield update delivers support for the game's Shattered Space DLC as well as essential bug fixes for quests, gameplay, and more. Today's the big... Apple8 months ago This is how to bring your iPhone back to iOS 17.7. If you run into problems on your iPhone and you think moving your... Apple8 months ago Apple's iOS 17.7. If you run into problems on your iPhone users are noticing performance improvements after moving their work of the second your iPhone users. Some iPhone users are noticing performance improvements after moving their work of the second your iPhone users are noticing performance improvements after moving the second your iPhone users. device up from iOS 17.6.1,... Apple8 months ago If you want to skip iOS 18 for time being and stay put on iOS 17, you might want to move your iPhone to the company's... Apple8 months ago Let's just get this out of the way. The iPhone to the company's... Apple8 months ago If you want to skip iOS 18 for time being and stay put on iOS 17, you might want to move your iPhone to the company's... Apple8 months ago If you want to skip iOS 18 for time being and stay put on iOS 17, you might want to move your iPhone to the company's... Apple8 months ago If you want to skip iOS 18 for time being and stay put on iOS 17, you might want to move your iPhone 17 release date is a long way out. want to skip the iPhone 16 and wait for Apple's iPhone 17. Many people will be perfectly fine buying an iPhone 16... Apple8 months ago There are some great reasons to wait for the rumored iPad mini 7, but there are also some great reasons to just go ahead and buy... Apple8 months ago Apple's new iOS 17.7 update is a small point upgrade, but it could take quite a bit of time to installing Apple's new iOS 17.7 update might be tempting, but there are some steps you should take before moving your iPhone from your iPhone from your iPhone from your iPhone's current version... Apple8 months ago Apple's reportedly working on a new iPad mini and there are some steps interested buyers can expect from the Galaxy S25 release date. The next Galaxy S flagship is a long way out.... Android8 months ago In what should come as a surprise to absolutely no one, Samsung's Working on successors to the Galaxy S24, Galaxy S24, Gala a new phone. That being said, they might be too... Apple9 months ago If you want a device comparable to Apple's iPhone 15 Pro or iPhone 15 Pro or iPhone 15 Pro or iPhone 15 Pro Max, there are some excellent alternatives you should check out in... Apple9 months ago We continue to see complaints about iPhone 11 Pro, and iPhone 11 Pro Max problems. We haven't heard about any widespread issues, but we... Apple9 months ago iPhone 16 rumors have hinted at significant upgrades and some shoppers might want to skip the iPhone. Many people... Apple9 months ago iPhone 16? If that's the case, you might want to start taking steps to prepare for the release. We've... The Windows 10 interface has become the standard for PCs, but you may prefer the look and feel of Windows 7. If you recently purchased a new computer or upgraded to Windows 7 interface for your Windows 10 computer. You can implement some or all of the suggested modifications, depending on how much you want Windows to look like the classic version. Microsoft's virtual assistant is an integral part of Windows 7, so you may want to hide it from the taskbar. To hide Cortana, right-click a blank space on the Windows taskbar, located at the bottom of the screen, then select Show Cortana Button if it has a check mark next to it. Also found in the taskbar, the Task View button displays all open windows in a slimmed-down, tiled format. This button was not part of Windows 7. To hide it, right-click on the taskbar and select Show Task View button to clear the check mark. The free-to-use Classic Shell application allows you to customize the Start menu and other components so that your desktop closely resembles the Windows 7 Start Button icons from the Classic Shell forums. When the download is complete, extract the Start Button icons from the Classic Shell forum and other components and install Classic Shell, available in several languages. Classic Shell launches automatically, and the Start Menu Style section displays. If not, manually open the application and go to the Start Menu Style section displays. If not, manually open the application and go to the Start Menu Style section displays. Buttons folder, and select the Windows Start Button medium file. You're returned to the Classic Shell interface, with the Windows 7 Start Button displayed under Custom. Go the Skin tab. Select the Skin drop-down menu and choose Windows 7 Start Button displayed under Custom. aiming for the genuine Windows 7 look, replace your wallpaper with the classic logo on a sky blue background. Downloaded file and extract it into a separate folder. Right-click a blank space on the Windows 10 desktop. In the pop-out menu, select Personalize. In Windows Settings, go to the left menu pane and choose Background, then select the Background drop-down menu and choose Picture. In the Choose picture. Your desktop wallpaper is replaced by the Windows 7 background. The default color scheme in Windows 10 is darker than the Windows 7 color scheme. Take the steps below to lighten things up and better mimic the classic colors. Right-click any blank space on the Windows 10 desktop. In the pop-out menu, select Personalize. In Windows Settings, go to the left menu pane and select Colors. In the Windows colors section, select the blue that most closely resembles the Windows 7 default shade. In the Show accent color on the following surfaces section, select the Start, taskbar, and action center check box and then select the Start, taskbar, and action center check box and then select the Start, taskbar, and action center check box and taskbar, and action center check box and taskbar, and action center check box and taskbar, and action center check box and taskbar, and action center check box interface underwent a significant overhaul in Windows 10, with multiple changes from what is now known as the classic version. While these upgrades as improvements. If you're one of these folks, follow these instructions to revert some of the settings to the old state. Download the OldNewExplorer application, compressed as a RAR file, and extract the file into a separate folder. Navigate to the extracted OldNewExplorer configuration interface appears, overlaying the Windows desktop. Go to the Shell extension section and select Install. When prompted to allow the application to make changes to the operating system, select Yes. In the Behavior section, select the Use command bar instead of Ribbon check box. Select Close, located in the lower-right corner of the OldNewExplorer window. You may need to reboot your PC for the new settings to take effect. Thanks for letting us know! Get the Latest Tech News Delivered Every Day Subscribe Tell us why! This post of MiniTool mainly talks about Windows 10 All In One ISO, including its included editions, key features, system requirements, and download links. If you are going to get Windows 10 All In One preactivated (x86/64) ISO, read the post now! The Windows AIO ISO download package includes the following editions, so your demands can be satisfied. Microsoft Windows 10 Pro (Retail, OEM & VL for professionals) Microsoft Windows 10 Enterprise (Volume license Business edition). Microsoft Windows 10 Pro (Retail, OEM & VL for professionals). Home (Retail & OEM best for home users) Microsoft Windows 10 Education and Mobile editions may also be included in the AIO ISO file. To be specific, Windows 10 Home x64 Windows 10 Pro x64 Windows 10 Pro x64 Windows 10 Home Single Language x64Windows 10 Home Single Language x86Windows 10 Enterprise x86Also read: Windows 10 Enterprise x86Also read: Windows 10 Pro vs IoT: What's the Difference Between ThemHighlights of Windows 10 Pro vs IoT: What's the Difference Between ThemHighlights of Windows 10 Pro vs IoT: What's the Difference Between ThemHighlights Difference Be like Rufus and Windows USB/DVD Download Tool to make Windows 10. Alternatively, you can use a Windows 10. MiniTool Partition Wizard to clean install Windows 10. MiniTool Partition Wizard to clean install Windows 10. MiniTool Partition Wizard to clean install Windows 10. MiniTool Partition Wizard DemoClick to Download 100% Clean & SafeIt is the latest Windows 10. MiniTool Partition Wizard to clean install Windows 10. MiniTool Partition Wizard to clean install Windows 10. MiniTool Partition Wizard DemoClick to Download 100% Clean & SafeIt is the latest Windows 10. MiniTool Partition Wizard to clean install Windows 10. MiniTool Partition Wizard DemoClick to Download 100% Clean & SafeIt is the latest Windows untouched ISO file with a genuine license installer and activator. It contains both 32-bit and 64-bit operating systems. It has an enabled offline. Its start menu is improved based on the previous system. With fully updated drivers installed, it has great performance for desktop. The Windows 10 All In One preactivated (x86/64) is the only operating system that has embedded security protection features and the built-in new Microsoft Edge browser. Further reading: Though Windows 7, it's easier to use and runs tasks much faster than Windows 7. Another thing you need to know is that Windows 10 All In One ISO is primarily built to support all software and hardware that you have. If you would like to improve PC's speed and get the best performance, try getting the Windows 10 All In One ISO download. System Requirements to Meet to Get the Windows 10 All In One ISO best performance, try getting the Windows 10 All In One ISO download. System Requirements to Meet to Get the Windows 10 All In One ISO best performance. activated ISO free download, you need to check if your PC meets the requirements below. Architecture: 64-bit. Processor: 1 GHz or faster. RAM: 2GBGraphics card: DirectX 9 with WDDM 1.0 graphics processor driver model for Aero. Free space: 20 GB available space. Optical drive: DVD drive for DVD/CD installation only. After that, click the offered links on reliable websites to get the Windows 10 All In One ISO downloaded. You may also like: Make a Multi-bootable USB Drive with 4 Multiboot USB ToolsWindows 10 All In One preactivated (x86/64) ISO for version 20H2 (build 1904.685), search for it on the Internet. If your PC has a smaller specification and you want to install the latest Windows 10 All In One Preactivated ISO Kickass. You are also able to download Windows 10 Final in November, downloader or Oofhours Media Tool. After downaloding the ISO file, make a bootable USB drive with Rufus or similar tools. Then you can clean install the system with the created bootable drive. Tips: It's worth noting that Oofhours Media Tool allows you to download Windows 10 22H2 and Windows 10 22H2 and Windows 10 22H2 software. To get a system guickly, directly migrate one from another computer with a Windows migration tool like MiniTool Partition Wizard. You don't have to set up the system by using this method. This guide shows you the detailed steps to migrate a system. Commonly used systems' ISO download links: User Comments :